# RaceDay CheckIn Volunteer Mode

CheckIn and manage your Volunteers on site

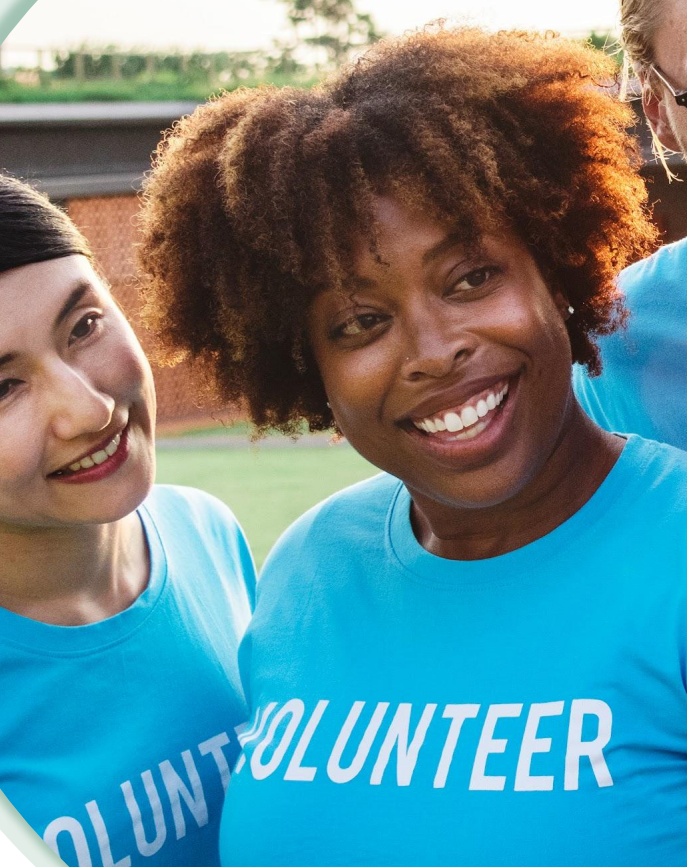

RaceDay
RunSignup

#### Section Title Goes Here

# RaceDay CheckIn **Volunteer Mode**

What is it used for?

CheckIn Download as CSV Volunteer Assignments FIRST

James

David

♦ LAST NAME

Harris

Daffner

PHONE

407-921

678-357-

8436

4589

The Volunteer Mode of RaceDay CheckIn works with RunSignup's Volunteer Platform

This mode will pull in any Volunteers that have registere or were imported for volunteering

Report **Per Task** the Number of Volunteers Checked In

-

EMAIL

james@runsignup.com

ASSIGNMENT

DATE

04/10/2024 1:53pm

FDT

EDT

Ddaffner@comcast.net 03/20/2024 7:13pm

CHECKED IN

04/10/2024 2:12pm

√ Yes

X No

|                                         | Volunteers                                                                              | \$      |  |
|-----------------------------------------|-----------------------------------------------------------------------------------------|---------|--|
|                                         | <b>Q</b> Search by Name                                                                 |         |  |
|                                         | Willow Joy<br>CheckIn                                                                   | ~       |  |
|                                         | James Harris<br>Registration                                                            | ×       |  |
|                                         | Michael Chisolm<br>Registration                                                         | ~       |  |
| d                                       | Brendon Lyra<br>Medical Review                                                          | ×       |  |
|                                         | James Harris<br>Medical Review                                                          | ~       |  |
|                                         | Nathanael Costa                                                                         | ×       |  |
|                                         |                                                                                         |         |  |
|                                         | QUESTION RESPONSES                                                                      | ACTIONS |  |
| Please confirm<br>Specific times<br>Yes | n you are available on July 4th (7AM to 12PM).<br>will be assigned later based on task. | Manage  |  |
|                                         |                                                                                         | Manage  |  |

#### Section Title Goes Here

# RaceDay CheckIn **Volunteer Mode**

- It is all about "Tasks" vs "Events" as found in Participant Mode
- Organize your configurations and setup around Tasks when using CheckIn App
- Reports by Tasks are available on your dashboard

#### Firecracker 5K at Chickasaw Point

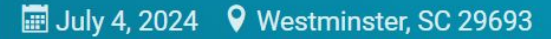

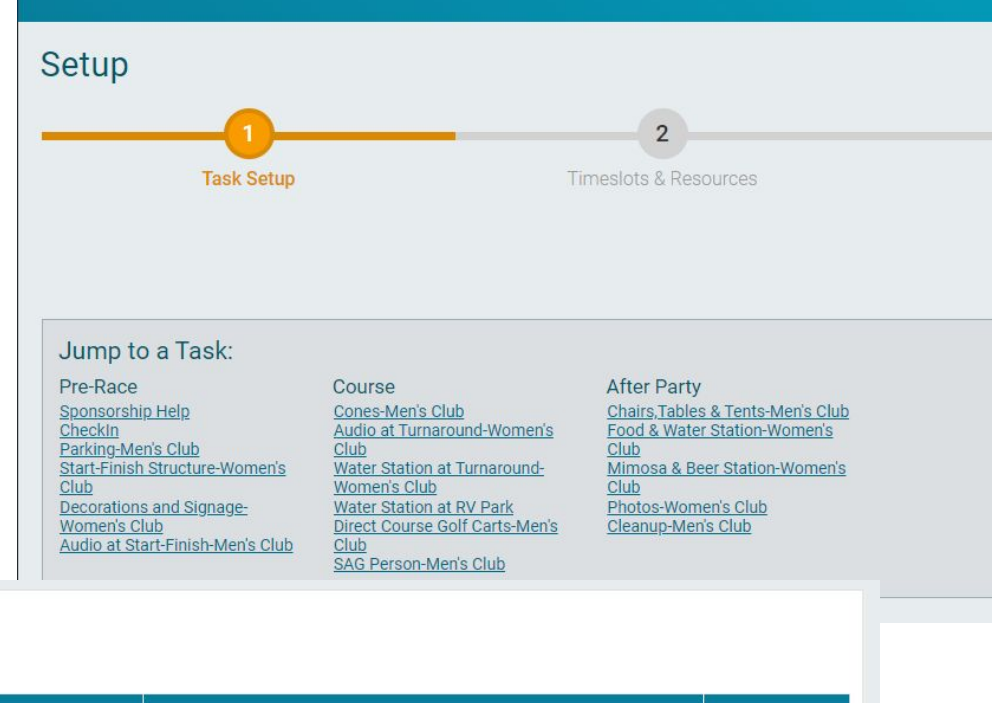

| ♦ FIRST<br>NAME | ♦ LAST<br>NAME | ♦ PHONE          | ♦ EMAIL              | ♦ ASSIGNMENT<br>DATE     | CHECKED IN                        | QUESTION RESPONSES                                                                                                    | ACTIONS |
|-----------------|----------------|------------------|----------------------|--------------------------|-----------------------------------|----------------------------------------------------------------------------------------------------|---------|
| James           | Harris         | 407-921-<br>4589 | james@runsignup.com  | 04/10/2024 1:53pm<br>EDT | ✓ Yes<br>04/10/2024 2:12pm<br>EDT | Please confirm you are available on July 4th (7AM to 12PM).<br>Specific times will be assigned later based on task.<br>Yes | Manage  |
| David           | Daffner        | 678-357-<br>8436 | Ddaffner@comcast.net | 03/20/2024 7:13pm<br>EDT | X No                              |                                                                                                    | Manage  |

#### CheckIn

Download as CSV

# RaceDay CheckIn Volunteer Mode

**Current limitations** 

The CheckIn App has some limitations when it comes to Volunteer Mode.

#### Currently we do not:

- Display Volunteer Task Timeslot information for a Volunteer.
- Display Volunteer Category Information.
- Allow Volunteer waiver signing.
- Allow editing Volunteer information in any way (besides checking them in).

### Volunteer Mode Presets & Configurations

Your a pro now from Participant Mode!

- Task Presets.
- Volunteer Configurations.
- Create Presets and Configurations.
- Switch Configurations

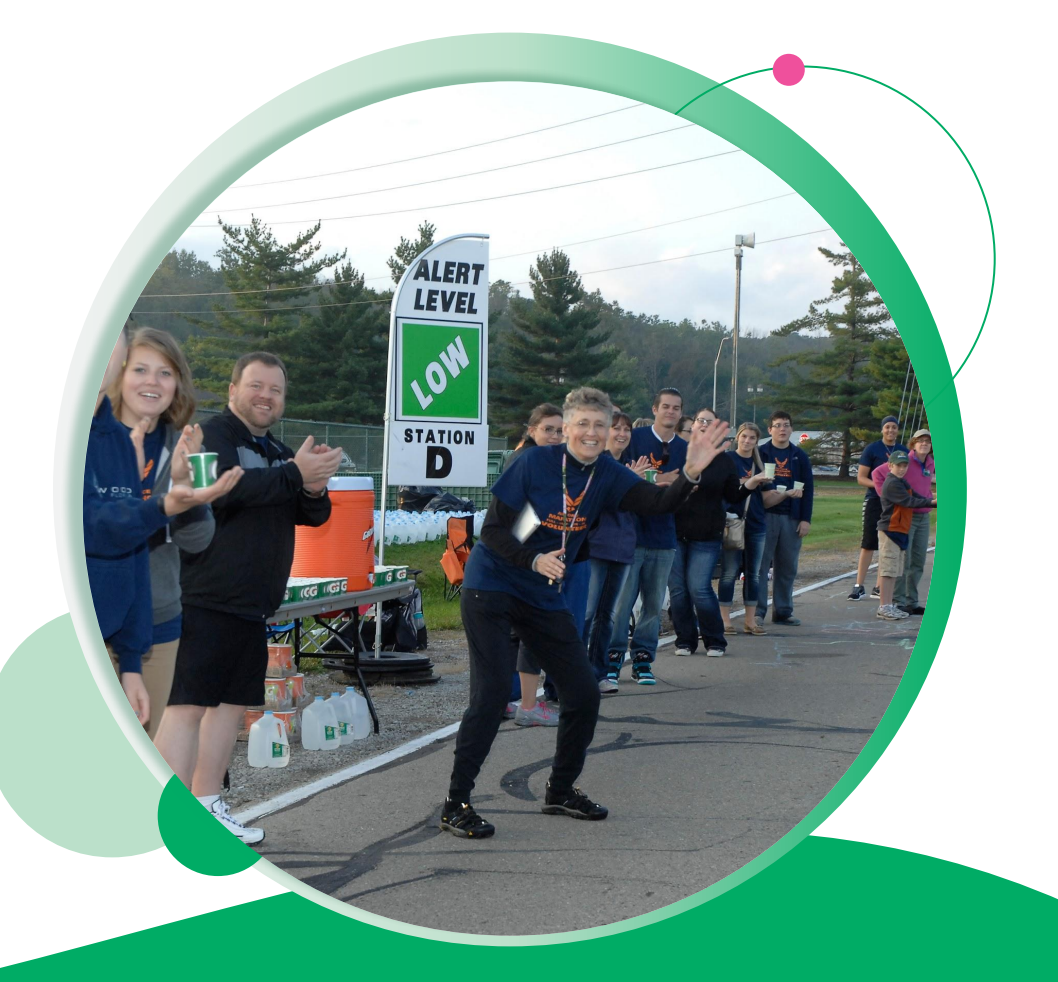

Task Presets - Volunteer Display

Like the Participant Mode, the Volunteer Mode also has Presets and Configurations.

Task Presets control what is displayed PER TASK TYPE

For example, you may have one **Task** that only shows basic information for Volunteers assigned to some **Task** and not the custom question data.

| Cancel Save                                                                                                    |
|----------------------------------------------------------------------------------------------------|
| Preset Name                                                                                                    |
| Volunteer                                                                                                    |
| Volunteer Display                                                                                                |
| Last Name                                                                                                    |
| Email                                                                                                    |
| Phone Number                                                                                                    |
| Assigned Task                                                                                                    |
| Assignment ID                                                                                                    |
| Please confirm you are available on July 4th (7AM to 12PM). Specific times will be assigned later based on task. |
| Delete                                                                                                    |

Race Configurations - Task Presets

**Configurations** control what Task Types are SHOWN on the device and the Task Display Preset used per Task Type

Same Cloud, Local capabilities as in Participant Mode

Note: Tapping the chevron ( > ) on a Preset row will bring you to that Presets settings, so you can quickly make changes to a Preset that is currently in use in the Configuration you are editing.

| ← Configuratio                        | on             | 88         |
|---------------------------------------|----------------|------------|
| Configuration Name                    | •              |            |
| Name and Task                         |                |            |
| Task Presets                          |                |            |
| CheckIn                               | Name and Task  | • >        |
| Registration                          | Name and Task  | <b>~</b> > |
| Medical Review                        | Default Preset | ▼ >        |
| Hidden Tasks                          |                |            |
| CheckIn                               |                |            |
| Registration                          |                |            |
| Medical Review                        |                |            |
| General Options                       |                |            |
| Clear Search                          |                |            |
| Exact Match Lookup<br>(opening speed) | Fast           | •          |

Race Configurations - Hidden Tasks

**Hidden Tasks** allows you to control which Volunteers should show in the App when this Configuration is loaded per device

| ← Configuration                       | 1              | 9 🔳 |
|---------------------------------------|----------------|-----|
| Configuration Name                    |                |     |
| Name and Task                         |                |     |
| Task Presets                          |                |     |
| CheckIn                               | Name and Task  | • > |
| Registration                          | Name and Task  | • > |
| Medical Review                        | Default Preset | • > |
| Hidden Tasks                          |                |     |
| CheckIn                               |                |     |
| Registration                          |                |     |
| Medical Review                        |                |     |
| General Options                       |                |     |
| Clear Search                          |                |     |
| Exact Match Lookup<br>(opening speed) | Fast           | •   |

Race Configurations - General Options

Customize your app experience using the General Options settings

**Clear Search** - automatically clear the search term in the lookup list after checking in a Volunteer.

• Typically disabled for quicker checkin for family with same last name

Timeout on Search - reset the search on failed lookup after 5s

**Exact Match Lookup** - determines the speed at which the app will automatically load a Volunteer that matches typed name

| < Volunteer Set                       | tings        |
|---------------------------------------|--------------|
| Task Presets                          | 🕂 i) 🕨       |
| Race Configurations                   | 🖨 🤅 🕨        |
| My Device Settings                    | (i) <b>•</b> |
| Clear Search                          |              |
| Timeout on Search                     | 1            |
| Exact Match Lookup<br>(opening speed) | Fast         |
| Current Config: Volu                  | nteer        |
| Change Co                             | onfiguration |

Creating Presets and Configurations

Use the menu option to Switch Modes to Volunteer CheckIn

Once in Volunteer Mode, the lookup list will only display Volunteers.

| 3.17 (9)                   |       | * • ∠ 0 | 97% |
|----------------------------|-------|---------|-----|
| Participants               |       | 0       | ٥   |
| <b>Q</b> Search by Name or | Bib # |         |     |
| David Marroquin            | Bib # | Age     |     |
| Climb to the Moon          | 50    | 10      | •   |
| Emory Sharp                | Bib # | Age     |     |
| Climb to the Moon          |       | 11      | *   |
| Zane Jamieson              | Bib # | Age     |     |
| Climb to the Moon          |       | 10      | *   |
| Alexis Clemens             | Bib # | Age     |     |
| Climb to the Moon          | -     | 1       | ~   |
| Amy Clemens                | Bib # | Age     |     |
| Climb to the Moon          | -     | 32      | ~   |
| Anneliese Jones            | Bib # | Age     |     |
| Climb to the Moon          | -     | 12      | ~   |
| Julie Daneman              | Bib # | Age     |     |
| Climb to the Moon          | 100   | 39      | ~   |
| Riley Clemens              | Bib # | Age     | ~   |
| Climb to the Moon          | 1     | 6       | ^   |
| Steven Clemens             | Bib # | Age     | ~   |
| Climb to the Moon          | _     | 33      | X   |

Accessing Volunteer Settings

Use the gear action to access the Volunteer Settings Task Presets, Configurations, My Device Settings.

Tap the "i" icons to learn more about any of these features.

**My Device Settings** are a way for users of the app to override some parts of the **Configuration Settings** without changing those settings for other users of the same **Configuration**.

| 3:50                 | * 😪 🖬 94% |
|----------------------|-----------|
| Volunteers           | \$        |
| Q Search by Name     |           |
| Matt A<br>Water Stop | ×         |
| Kevin L<br>Checkin   | ×         |
|                      |           |
|                      |           |
|                      |           |
|                      |           |
|                      |           |
|                      |           |
|                      |           |
|                      |           |
|                      |           |
|                      |           |
|                      |           |
|                      |           |

Adding a new Preset

Once you have the **Volunteer Settings** open, you can create a new **Task Preset** by tapping **Add a New Preset**.

- Name the Preset
- Select what data should be displayed when viewing a
   Volunteer that is in a Task
- Sync to other devices, or set to only on this local device.
- One click action to make a configuration using this Preset

| Task Presets                          |      | G  |
|---------------------------------------|------|----|
| Default Preset                        |      | >  |
| Add New Preset                        |      | e  |
| Race Configurations                   | 1    | G  |
| Default Configuration                 |      | >  |
| Add New Configuration                 |      | e  |
| My Device Settings                    |      | (i |
| Clear Search                          |      |    |
| Exact Match Lookup<br>(opening speed) | Fast | •  |
|                                       |      |    |

Adding a new Configuration

Presets must be assigned to a Task within a Configuration!

| Task Presets                          |      | (   |
|---------------------------------------|------|-----|
| Default Preset                        |      | 3   |
| Hide contact info                     |      | ▲ 📥 |
| Add New Preset                        |      | •   |
| Race Configurations                   |      | 0   |
| Default Configuration                 |      | 3   |
| Add New Configuration                 |      | •   |
| My Device Settings                    |      | (   |
| Clear Search                          |      |     |
| Exact Match Lookup<br>(opening speed) | Fast | •   |
|                                       |      |     |

Adding a new Configuration

- Name the Configuration.
- Select which Preset each Task should use.
- Hide any Tasks that may want hidden for this Configuration.
- Sync to other devices, or set to only on this local device.

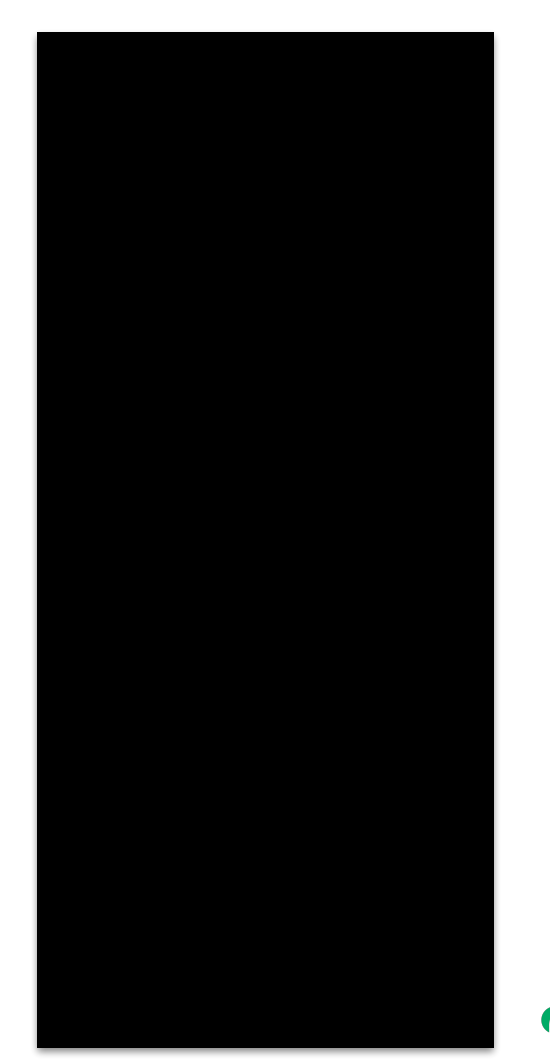

Switching Race Configurations

**Change Configuration** action from menu or settings to switch device for different use cases

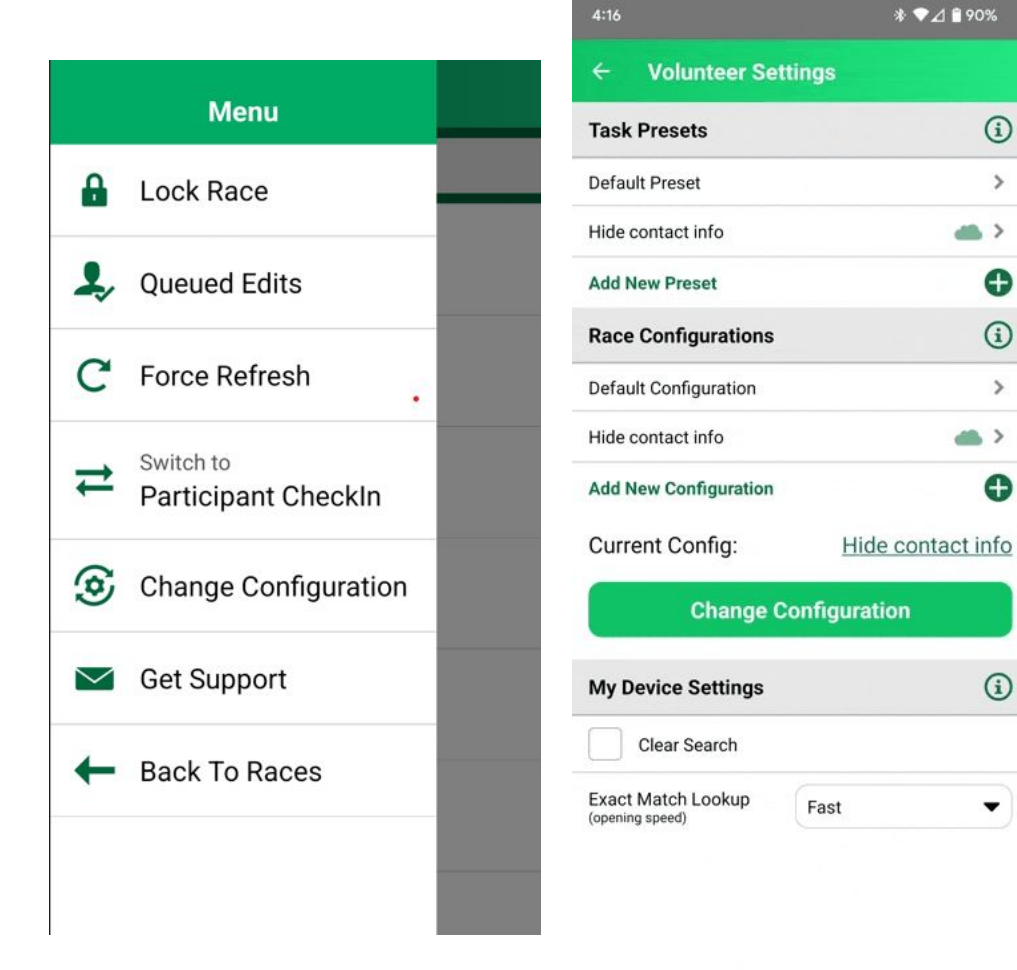

>